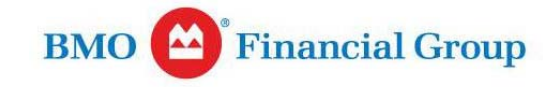

## BMO Spend Dynamics<sup>™</sup> Quick Reference Guide Viewing and Printing eStatements for Cardholders

## VIEWING AND PRINTING STATEMENTS

1. To view an eStatement for any closed period, click **eStatement** from the **Main Menu** on the **Home** screen.

| Main                                                    | Menu                                                                                              |                                                                          |                                    |               |   |
|---------------------------------------------------------|---------------------------------------------------------------------------------------------------|--------------------------------------------------------------------------|------------------------------------|---------------|---|
| Card Tra                                                | ansactions                                                                                        |                                                                          |                                    |               |   |
| Out of P                                                | ockel Expense                                                                                     | es                                                                       |                                    |               |   |
| Reports                                                 |                                                                                                   |                                                                          |                                    |               |   |
| Image L                                                 | ibrary                                                                                            |                                                                          |                                    |               |   |
| Report 0                                                | Outhox                                                                                            |                                                                          |                                    |               |   |
| eStatem<br>Sele                                         | ect the card                                                                                      | account if t<br>Statement I                                              | here is m<br><b>Period</b> fro     | ore<br>om     |   |
| eStatem<br>Sele<br>an one<br>e drop                     | ent<br>ect the card<br>e, and the <b>S</b><br>down list.                                          | account if f<br>Statement I<br>ters - Internet B                         | here is m<br>Period fro            | iore<br>om    | × |
| eStatem<br>Sele<br>an one<br>e drop                     | ect the card<br>e, and the <b>S</b><br>down list.                                                 | account if f<br>Statement I<br>ters - Internet E                         | here is m<br><b>Period</b> fro     | ore<br>om     | × |
| eStatem<br>Sele<br>an one<br>e drop<br>R<br>Please      | ect the card<br>e, and the <b>S</b><br>down list.<br>eport Parame                                 | account if f<br>Statement I<br>ters - Internet E<br>account and          | here is m<br>Period fro<br>xplorer | ore<br>om<br> | × |
| eStatem<br>Sele<br>an one<br>e drop<br>R<br>R<br>Please | ent<br>ect the card<br>e, and the \$<br>down list.<br>eport Parame<br>select the<br>BMO - MC - (6 | account if f<br>Statement I<br>ters - Internet E<br>account and<br>8827) | here is m<br>Period fro<br>xplorer | eriod         | × |

3. Scroll down to view a list of all transactions is displayed, including all the details provided by the merchant.

|            | and the second second    | lare .                                 | FactoreCther |                  | Cash Adv      | ances.       |
|------------|--------------------------|----------------------------------------|--------------|------------------|---------------|--------------|
|            |                          | imment charges or the statement (\$)   | 8-3-01       | 1                |               | 1.0.0)       |
|            |                          | Annual intervet rate went period (%)   | II 0000E %   | -                |               | 3 66000 %    |
|            |                          | finity interest rate east period (%)   | 0.00000 %    | 1                |               | 0.00823.%    |
| Transacti  | on Summary               | 2                                      |              |                  |               |              |
| From Zarte | Puesing Date<br>Trans El | Descontine<br>GL/Gatterer Cade         | Perfa        | Annual<br>Auto 2 | Time Tak      | Tiate Amount |
| 840%       |                          | First and and her? (all) is in book in |              | 2484<br>8403     | 3217-00       | 1 11.00      |
| 4197       | -1798.<br>Rest for       | Helizada'i mpiyalismini karikasi       |              | terrer<br>terrer | A. AN 20. MIL | 10/10        |
| 100        | (100)                    | March Contains Contains                |              | 81330<br>10093   | 10.18.00      | 343          |

4. To print or save an eStatement, click **Export to PDF**. A confirmation displays that the eStatement is being generated and will be available in the **Report Outbox** shortly.

File Marte Size KB 1 BMO\_Staleveril\_8827\_20140728.pdf 128 Pres\_Month\_by\_Type\_20151004\_171500.ds 257 Statement Prev Month by Type Excel 20150926 172209130 1,258 LINERALS CHARMELL 10.000 - EECT ory Name ACME Carlas 8 10 000 00 Prev Month Ranginst Event 20160826 (71802-0) 554 VIE ID. renti Data (MM/DD//////) CARADIAN DOLLAR Int Date Date IMMCOUTTY Past Due Gas 8.0.00 1.201.00 ment Summary 1.1778.53 6000 want to open or sout BMO\_Statement\_R827\_20140728.pdf ( 20.00 Additional 1 1 222 19 **Mol Porthager** Cash Advisors 10.00 10.0 unci dai of Chargers and

5. Click **Report Outbox** on the **Main Menu**. Requested reports or statements are displayed in date order with the most recent at the top of the list. Files that are both over **15 megabytes** and older than **14 days** are automatically deleted and all other files are deleted after **28 days**.

| The area of the service of<br>New Income or Box area, are | or Wes to be storestated to store "Propose to partier fractions for avoid<br>4.8 cheater of the parts for stimuly because out in large Nec may be deter           | i haavily servingsted and a<br>dividitional mattices | mentionile can been little. Note that we lake                               | * ** <b>***</b> ** |
|-----------------------------------------------------------|----------------------------------------------------------------------------------------------------|------------------------------------------------------|-----------------------------------------------------------------------------|--------------------|
|                                                           | Enine Report Cuttor                                                                                                    |                                                      | 100                                                                         | n Sig (114)        |
| · Auft Beach                                              | Level Lebour Control                                                                                                    |                                                      |                                                                             |                    |
| · Aut bert                                                | Clashers<br>() 640, Salesen, 607, 314073 per                                                                                                    | Sieckit<br>128                                       | Case Diema<br>Markaters 15 48 66                                            |                    |
| <ul> <li>Aust heath</li> </ul>                            | Zila Martin<br>Cila Martin<br>Cil Mato, Martinet, JACO, 2014/2013 part<br>Cil Princ, Martin Jac, Tane 2014 1004, 171902 pt                                        | Sieckil<br>Col<br>207                                | Come Starrage<br>Machinetics All coll<br>Telefactority SP 15-82             | 4                  |
| <ul> <li>kat hart.</li> </ul>                             | Electory<br>Electory<br>(MA2, Subreau, JEC7, 2014)223 pcf<br>Prior, Market, Jay, Topo, 2014 (SMA, 17140) (S)<br>(Prior, Market, Jay, Topo, 2014) (SMA, 17140) (S) | 10ec.828<br>128<br>237<br>1.295                      | 2000 20000<br>142352015 15 48 04<br>140942015 17 15 41<br>14055015 14 62 48 | -                  |

Date Stamp

1001/2015 15:41:00

10/04/2015 17 15:07

10/01/2015 14 02:08

10/01/2015 18 02:00

Opm

Seve +

.

6. Click the **Download** icon and follow browser instructions to open or save the eStatement.